## I) Réglage de Date et heure :

- Positionner le curseur de la souris en bas à droite de votre écran.
- Faire un click droit sur l'heure, puis sélectionner 'Ajuster la date et heure'.
- Effectuer la mise à jour.
- Cliquer sur 'OK'.

| iter la date/l'heure                                | Date et neure   Fuseau horaire   Temps Internet     |
|-----------------------------------------------------|-----------------------------------------------------|
| onnaliser les notifications                         | Date                                                |
| tade                                                | septembre V 2007                                    |
| jue horizontale                                     | LMMJVSD                                             |
| jue verticale                                       | 3456789                                             |
| er les fenêtres ouvertes                            | 10 11 12 13 14 15 16                                |
|                                                     | 17 18 19 20 21 22 23                                |
| nnaire des taches                                   | 24 25 26 27 28 29 30                                |
| iller la Barre des tâches                           | 1/:26:58                                            |
| étés                                                | Fuseau horaire actuel : Paris, Madrid (heure d'été) |
| naire des tâches<br>ller la Barre des tâches<br>tés | 24 25 26 27 28 29 30                                |

## II) Réglage de l'affichage :

- Positionner la souris au milieu du bureau, faire un click droit, puis sélectionner 'Propriétés'.
- Sous l'onglet 'Paramètre', sélectionner une résolution et une qualité de couleur.
- Cliquer sur 'OK'.

|                                                          |                                                                                                    | Thèmes Bureau Écrande velle Annavence Paramètres                                                        |
|----------------------------------------------------------|----------------------------------------------------------------------------------------------------|----------------------------------------------------------------------------------------------------|
| Réorganiser les icônes par  Actualiser                   | Un thème comprend une image d'arrière plan et un ensemble de sons, d'icônes<br>et d'autres éléments qui personnalisent votre ordinateur d'un clic de souris. |                                                                                                    |
| Coller<br>Coller le raccourci<br>Annuler Déplacer Ctrl+Z | I jeme :<br>Windows XP (modifié) V Enregistrer sous Supprimer<br>Aperçu :                                                                                    |                                                                                                    |
| NVIDIA Control Panel                                     |                                                                                                    |                                                                                                    |
| Nouveau                                                  | Fenêtre active                                                                                                    | Afficienze -                                                                                            |
| Propriétés nView<br>NVKeystone                           |                                                                                                    | SyncMaster 174T,SyncMaster Magic CX711T (Analog) sur NVIDIA<br>GeForce 7300 GT<br>Résolution de l'écran |
| Propriétés                                               |                                                                                                    | 1024 par 768 pixels                                                                                     |
|                                                          | 3                                                                                                    | Résolution des problèmes Av                                                                             |
|                                                          |                                                                                                    | OK Annuler                                                                                              |

## III) Vérification du matériel et des pilotes :

- Effectuer un click droit sur le poste de travail et sélectionner 'Propriétés'.

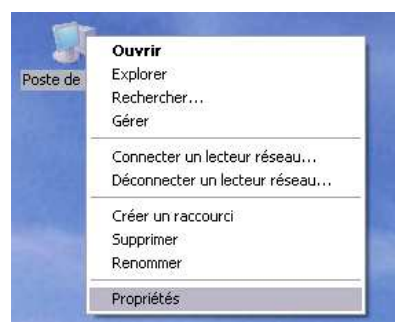

Cliquer sur l'onglet 'Matériel', puis sur 'gestionnaire de périphérique'.

| Propriétés système                                                                                                    | 💷 🖾 Gestionnaire de périphériques 🛛 🗖 🔁                                                                                                    |
|----------------------------------------------------------------------------------------------------|----------------------------------------------------------------------------------------------------|
| Restauration du système       Mises à jour automatiques       Utilisation à d         Général       Nom de l'ordinateur       Matériel       Av.         Gestionnaire de périphériques       E       Gestionnaire de périphériques affiche la liste de tous les périphériques matériels installés sur votre ordinateur.       Utilisation à d         Sestionnaire de périphériques pour modifier les propriétés de l'un de ces périphériques.       Gestionnaire de périphériques.         Pilotes       La signature des pilotes certifie la compatibilité des pilotes installés avec Windows. Windows Update vous permet de fériphérieures | istance         ancé         Fichier         Action         Affichage         ?                                                                                                    |
| Update pour obteni les pilotes.          Signature du pilote       Windows Update         Profils matériels       Windows Update         Les profils matériels vous offrent la possibilité de définir et d'enregistrer plusieurs configurations matérielles.       Profils matériels                                                                                                    | Constant of the second second se |

PS : L'icône suivant 🗽 Smart Link 56K Voice Modem indique que le matériel (ici un modem) est installé mais qu'il a été désactivé.

Se reporter à la fiche de procédure 'installation et mise à jour des pilotes' pour corriger les

problèmes.

- Cliquer sur 'OK'.

## IV) Ajouter une imprimante :

- Cliquer sur 'Démarrer', 'Paramètre', 'Imprimante et télécopieur'.
- Si l'imprimante est reconnue lors de son branchement sur l'ordinateur, elle sera affichée directement.
- Si elle n'est pas reconnue, il faut alors insérer le CD d'installation fournie avec l'imprimante (au pire, aller chercher les pilotes sur le site constructeur) et configurer l'installation manuellement.

| 1 | Catalogue Windows                    |     |                                   |
|---|--------------------------------------|-----|-----------------------------------|
| 2 | Windows Update                       |     |                                   |
|   | Configurer les programmes par défaut |     |                                   |
|   | Nouveau document Office              |     |                                   |
| 2 | Ouvrir un document Office            |     |                                   |
|   | Programmes                           | N   |                                   |
| B | Documents                            | Ň   |                                   |
| 2 | Paramètres                           | • 🗗 | Panneau de configuration          |
| P | Rechercher                           | •   | Connexions réseau                 |
| 0 | Aide et support                      |     | Barre des tâches et menu Démarrer |
|   | Exécuter                             |     |                                   |
| 2 | Fermer la session Eric               |     |                                   |
| 0 | Arrêter l'ordinateur                 |     |                                   |